# **Consent (Edlevo App)**

The Consent Inquiry function allows you to give consent for matters related to your child.

Watch the video to see how to respond to a Consent Inquiry.

### **Overview**

In the general view of the Consent Inquiry function, you will see a list of ongoing and previous consent inquiries related to your child.

## **Ongoing Consent Inquiries**

Under the **Ongoing Consent Inquiries** heading, you will find a list of consent inquiries published by the municipality that still have time left for a response. Each inquiry displays its title and the last response date. You can respond to an ongoing consent inquiry by selecting the row. A **Notice** window will open with instructions on how to respond. Close the notice by pressing **OK**.

There are two types of Consent Inquiries:

- Single-question inquiry = Contains one question, to which you can answer Yes or No
- Multiple-choice inquiry = Contains several options, where you select all the options you consent to.

If you do not respond to the **Consent Inquiry** at all, it will be interpreted as no consent given. Similarly, in a multiple-choice inquiry, any options left unselected will be considered as denied consent.

For each ongoing consent inquiry, you will see one of the following statuses:

- Not answered (gray) = No response has been given yet
- Consent granted (green) = The inquiry has been answered, and consent has been granted for all options
- Partially granted (blue) = Not all options in a multiple-choice inquiry were granted, but some were
- Not granted (red) = No consent has been granted for any option in the inquiry

Once you have responded to a **Consent Inquiry**, you will also see the most recent save date and the person who saved it. If it is a multiple-choice inquiry where you did not grant consent to all options, you will see a **blue "i" icon**, which provides further details. You can modify your responses as long as the **Consent Inquiry** is still listed under **Ongoing Consent Inquiries**.

### **Previous Consent Inquiries**

Under the **Previous Consent Inquiries** heading, you will find a list of consent inquiries for which the response period has already expired. You can review the details of a previous consent inquiry by selecting the relevant row.

For each previous consent inquiry, you will see one of the following statuses:

- Consent granted (green) = The inquiry was answered, and consent was granted for all options
- Partially granted (blue) = Not all options in a multiple-choice inquiry were granted, but some were
- Not granted (red) = No consent was granted for any option, or the inquiry was left unanswered

For each inquiry, you will also see the most recent save date and the person who saved it. If it is a multiple-choice inquiry where you did not grant consent to all options, you will see a **blue "i" icon**, which provides further details.

## **Additional Feature:**

If the municipality has enabled the **Changes** function, you can revoke previously granted consent by pressing the **Change** button. After this, the consent status will change to **modified**. A change can only be made if the status was previously **Consent granted**. If you want to change a consent status that is **Not granted** or **Modified** to **Consent granted**, please contact your child's early childhood education unit.

Updated 19.3.2025.